# Для группировки тестов по категориям необходимо выбрать нужный нам "*Курс*"

6-ой курс (набор 2014 г.), специальность 40.05.01 Правовое обеспечение национальной безопасности (группа 146-НБ)

| навигация 📼 + •                                                                                                    | Общее                                                                                                    |                                                                          | ПОИСК ПО ФОРУМАМ                                                                                                |                            |
|----------------------------------------------------------------------------------------------------|----------------------------------------------------------------------------------------------------|--------------------------------------------------------------------------|----------------------------------------------------------------------------------------------------|----------------------------|
| Личный кабинет                                                                                                    | 0                                                                                                    |                                                                          | Примен                                                                                                    | ить                        |
| <ul> <li>Домашняя страница</li> <li>Страницы сайта</li> </ul>                                                                                                    | 🕂 🙀 Форум 🖉                                                                                                    | Редактировать - 🚨                                                        | Расширенный поиск (?)                                                                                           |                            |
| - Ingenitage                                                                                                    | 🕂 🜒 Образовательная программа 🖉                                                                                                    | Редактировать -                                                          |                                                                                                    |                            |
| * 146-H5                                                                                                    | 💠 💁 Порядок изучения курса 🖉                                                                                                    | Редактировать -                                                          | последние объявления                                                                                            |                            |
| <ul> <li>о-ой курс (набор 2014 г.), специальность 40.05.01 Прав.</li> <li>ЗНа национальной безопасности (группа 146-НБ)</li> </ul>                                                                                 | звое обеспечение                                                                                                    | + Добавить элемент или ресурс                                            |                                                                                                    | + 0 -                      |
| Общее                                                                                                    |                                                                                                    |                                                                          | Добавить новую тему                                                                                             |                            |
| Защита производственной практики (практики<br>по полу                                                                                                    | Защита производственной практик                                                                                                    | и (практики по получению  🗙                                              | (Пока объявлений нет)                                                                                           |                            |
| Судебная психиатрия                                                                                                    | профессиональных умений и опыта                                                                                                    | профессиональной                                                         |                                                                                                    |                            |
| Расследование преступлений против                                                                                                    |                                                                                                    |                                                                          | предстоящие события                                                                                             |                            |
| личности и собст                                                                                                    | деятельности, преддипломной практ                                                                                                    | гики)                                                                    |                                                                                                    | + 0 -                      |
| Расследование преступлении, связанных с<br>незаконным                                                                                                    | A                                                                                                    |                                                                          | Нет предстоящих событий                                                                                         |                            |
| Расследование преступлений, связанных с                                                                                                    | 17 A                                                                                                    |                                                                          |                                                                                                    |                            |
| незаконным                                                                                                    |                                                                                                    | + Добавить элемент или ресурс                                            | Переити к календарю                                                                                             |                            |
| <ul> <li>Расследование дорожно-транспортных<br/>преступлений</li> </ul>                                                                                                    | Судебная психиатрия                                                                                                    | @<br>X                                                                   | Hubbe countries.                                                                                                |                            |
| Расследование преступлений в сфере                                                                                                    | 0                                                                                                    |                                                                          | последние действия                                                                                              |                            |
| компьютерной ин                                                                                                    | als.                                                                                                    |                                                                          |                                                                                                    |                            |
| <ul> <li>компьютерной ин</li> <li>Расследование преступлений, совершенных</li> </ul>                                                                                                    | 44                                                                                                    |                                                                          |                                                                                                    | + 0 -                      |
| <ul> <li>компьютерной ин</li> <li>Расследование преступлений, совершенных<br/>несовершен</li> </ul>                                                                                                    | 🕈 💼 Порядок изучения дисциплины 🖉                                                                                                    | Редактировать *                                                          | Действия с вторник, 24 Март 202                                                                                 | + 0 -<br>0, 12:13          |
| компьютерной ин<br>Расследование преступлений, совершенных<br>несовершен<br>Расследование преступлений в сфере<br>зкономической д                                                                                  | т<br>+ 🚞 Порядок изучения дисциплины ∠<br>+ 🦕 Форум ∠                                                                                                   | Редактировать -<br>Редактировать - 🌲                                     | Действия с вторник, 24 Март 202<br>Полный отчет о последних дейс                                                | фф*<br>0, 12:13<br>:твиях  |
| компьютерной им<br>Расспедование преступлений, совершенных<br>несовершен<br>Расспедование преступлений в сфере<br>экономической д<br>Тактико-специальная подготовка                                                | 🐨 🖶 Порядок изучения дисциплины 🖉<br>🕂 🚰 Форум 🖉<br>🕆 🔊 Учебно-методические материалы 🖉                                                                 | Редактировать -<br>Редактировать - 🌲<br>Редактировать -                  | Действия с вторник, 24 Март 202<br>Полный отчет о последних дейк<br>ОБНОВЛЕНИЕ КУРСА:                           | + Ф×<br>0, 12:13<br>:Твиях |
| компьютерной им<br>Рассперавние преступлений, совершенных<br>несовершен<br>Рассперавние преступлений в сфере<br>экономической д<br>• Тактию специальная подготовка<br>• Специальная техника срязнов внутрениих дел | <ul> <li>Порядок изучения дисциплины /</li> <li>Порядок изучения дисциплины /</li> <li>Порядок изучения дисциплины /</li> <li>Полеоперации /</li> </ul> | Редактировать -<br>Редактировать -<br>Редактировать -<br>Редактировать - | Действия с вторник, 24 Март 202<br>Полный отчет о последних дейс<br>ОБНОВЛЕНИЕ КУРСА:<br>Добавлено: Гиперссылка | + Ф<br>0, 12:13<br>СТВИЯХ  |

далее перейти в раздел "Настройки" > "Управление курсом" > "Банк вопросов" > "Категории"

| НАСТРОЙКИ                                                                                          |       |                                                           |  |
|----------------------------------------------------------------------------------------------------|-------|-----------------------------------------------------------|--|
| <ul> <li>Управление курсом</li> <li>Завершить редактирование</li> </ul>                            |       |                                                           |  |
| <ul> <li>Редактировать настроики</li> <li>Пользователи</li> <li>Фильтры</li> <li>Отчеты</li> </ul> |       | /gobasetts satteropeio                                    |  |
| <ul> <li>Оценки</li> <li>Значки</li> </ul>                                                         |       | Обязательные для заполнения поля в этой форме помечены *. |  |
| <ul> <li>Незервное копирование</li> <li>Восстановить</li> <li>Импорт</li> </ul>                    |       |                                                           |  |
| <ul> <li>Опубликовать</li> <li>Очистка</li> </ul>                                                  |       |                                                           |  |
| Вопросы                                                                                            |       |                                                           |  |
| = Импорт<br>= Экспорт                                                                              |       |                                                           |  |
| Переключиться к роли…                                                                              |       |                                                           |  |
| ▶ Администрирование                                                                                |       |                                                           |  |
|                                                                                                    | Найти |                                                           |  |
| ДОБАВИТЬ БЛОК                                                                                      |       |                                                           |  |
|                                                                                                    |       |                                                           |  |

во вкладке "Добавить категорию" выбрать "Родительскую категорию" в которую ее необходимо добавить, указать "Название" и нажать "Добавить категорию"

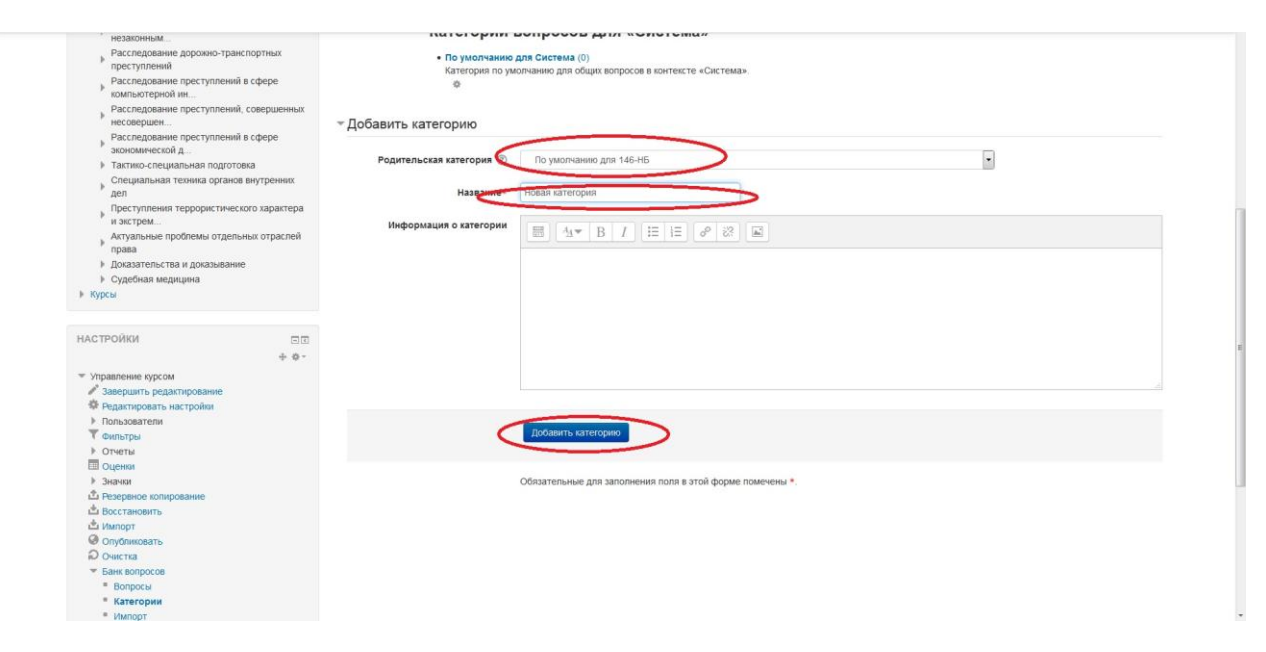

после чего появится новая категория в "Банке вопросов"

6-ой курс (набор 2014 г.), специальность 40.05.01 Правовое обеспечение национальной безопасности (группа 146-НБ)

| Личный кабинет 🕨 Курсы 🕨 Электронный обра                                                                                                    | овательный ресурс для слушателей заочной формы обучения 🕨 146-НБ » Банк вопросов » Категории |
|----------------------------------------------------------------------------------------------------|----------------------------------------------------------------------------------------------|
| НАВИГАЦИЯ                                                                                                    | Редактировать категории ⊕                                                                    |
| Линиий кабинет                                                                                                    | и<br>и<br>и<br>и<br>и<br>и<br>и<br>и<br>и<br>и<br>и<br>и<br>и<br>и                           |
| <ul> <li>Расследование преступлении в сфере<br/>экономической д</li> </ul>                                                                                | <ul> <li>Дооавить категорию</li> </ul>                                                       |
| <ul> <li>Тактико-специальная подготовка</li> <li>Специальная техника органов внутренни<br/>дел</li> <li>Преступления террористического характа</li> </ul> | Родительская категория (*) По умолчанию для 146-НБ •<br>на Название*                         |

### Переходим в раздел ''*Настройки'' > ''Импорт''*

| <ul> <li>Актуальные проолемы отдег</li> <li>права</li> <li>Доказательства и доказыван</li> <li>Судебная медицина</li> <li>Курсы</li> </ul>                            | ьных отраслеи<br>яе | Viumopr                                                   |  |
|----------------------------------------------------------------------------------------------------|---------------------|-----------------------------------------------------------|--|
|                                                                                                    |                     | Обязательные для заполнения поля в этой форме помечены *. |  |
| НАСТРОЙКИ<br>✓ Управление курсом<br>✓ Завершить редактирование<br>№ Редактировать настройки<br>▶ Пользователи<br>▼ Фильтры<br>▶ Отнеты                                | 00<br>+ 0-          |                                                           |  |
| Оснена     Оснена     Оснена     Оснена     Оснена     Оснена     Оснена     Оснена     Оснена     Оснена     Оснена     Катеорен     Катеорен     Оснена     Сниморт |                     |                                                           |  |
| Переключиться к роли…                                                                                                    |                     |                                                           |  |
| • Администрирование                                                                                                    | łaйти               |                                                           |  |
| ОБАВИТЬ БЛОК                                                                                                    |                     |                                                           |  |
| Constants.                                                                                                    |                     |                                                           |  |

В разделе "Формат файла" выбрать "Формат Moodle XML", после чего открыть вкладку "Общие" и выбрать необходимую "Категорию для импорта"

|                                                                                                    | пыный ресурс для слушателей заочной формы    | ооучения и 146-ны и Банк вопросов и Импорт               |
|----------------------------------------------------------------------------------------------------|----------------------------------------------|----------------------------------------------------------|
| навигация 🗉 🖬                                                                                              | Импорт вопросов и                            | із файла ©                                               |
| личный кабинет                                                                                             |                                              | ▼ Свернуть всё                                           |
| Домашняя страница                                                                                          | <ul> <li>Формат файла</li> </ul>             |                                                          |
| Страницы сайта                                                                                             |                                              |                                                          |
| <ul> <li>Текущий курс</li> </ul>                                                                           | • (9)                                        | ABRIVENUE DTEETLIS (Cloze)                               |
| ▼ 146-H5                                                                                                   |                                              | whiteweinhole of berbin (cloze)                          |
| ▶ Участники                                                                                                | 0                                            | © Формат Aiken                                           |
| ▶ Значки                                                                                                   |                                              |                                                          |
| Общее                                                                                                    | (9)                                          | Oppmar Blackboard                                        |
| Защита производственной практики<br>(практики по полу                                                      | ٢                                            | Формат Ехапичеи                                          |
| Судебная психиатрия                                                                                        | 0                                            | D DOPMAT GIFT                                            |
| Расследование преступлений против<br>личности и собст                                                      |                                              | Формат Moodle XML                                        |
| Расследование преступлений, связанных с<br>незаконным                                                      | ٢                                            | D Формат WebCT                                           |
| <ul> <li>Расследование преступлений, связанных с<br/>незаконным</li> </ul>                                 | 0                                            | Формат «Пропущенное слово»                               |
| Расследование дорожно-транспортных<br>преступлений                                                         | Оощее                                        |                                                          |
| Расследование преступлений в сфере<br>компьютерной ин                                                      | Категория для импорта 💮                      | По умолчанию для 146-НБ                                  |
| Расследование преступлений, совершенных<br>несовершен                                                      |                                              | Получить категории из файла Получить контекст из файла   |
| <ul> <li>Расследование преступлений в сфере<br/>экономической д</li> </ul>                                 | Сопоставление оценок 🕐                       | Если оценки нет в списке; выводить сообщение об ошибке • |
| <ul> <li>Тактико-специальная подготовка</li> <li>Специальная техника органов внутренних<br/>дел</li> </ul> | Остановиться при ошибке 💮                    | Да 💌                                                     |
| <ul> <li>Преступления террористического характера</li> <li>и экстрем</li> </ul>                            | <ul> <li>Импорт вопросов из файла</li> </ul> |                                                          |
| Актуальные проблемы отдельных отраслей права                                                               | Импорт*                                      | Budepirre файл                                           |
| Доказательства и доказывание                                                                               |                                              |                                                          |
| Есклебная мелицина                                                                                         |                                              |                                                          |

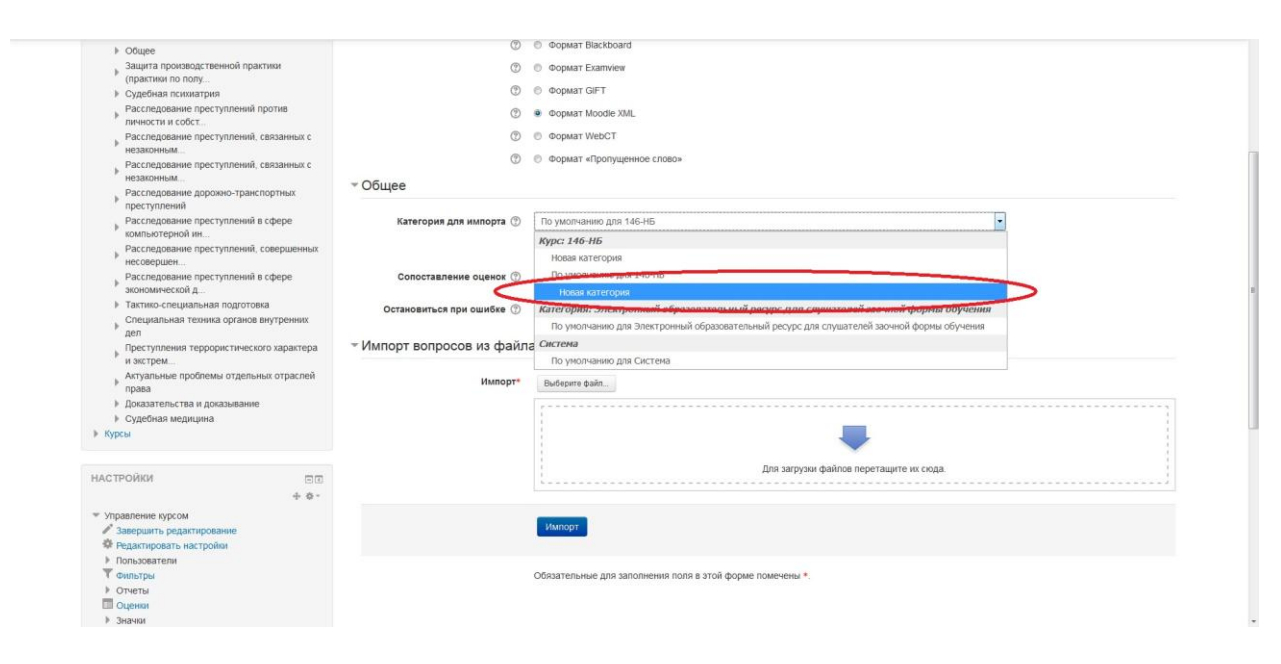

#### выбрать файл с подготовленным тестом и нажать "Импорт"

| незаконным                                                                                         | × 05/100                                                                        |  |
|----------------------------------------------------------------------------------------------------|---------------------------------------------------------------------------------|--|
| Расследование дорожно-транспортных<br>престипрений                                                 | Confee                                                                          |  |
| <ul> <li>Расследование преступлений в сфере</li> <li>компьютеоной ин</li> </ul>                    | Категория для импорта 🛞 Новая категория                                         |  |
| <ul> <li>Расследование преступлений, совершенных<br/>несовершен</li> </ul>                         | ☑ Получить категории из файлай. Получить контекст из файла                      |  |
| <ul> <li>Расследование преступлений в сфере<br/>экономической д</li> </ul>                         | Сопоставление оценок 🗇 Если оценки нет в списке, выводить сообщение об ошибке 🔹 |  |
| <ul> <li>Тактико-специальная подготовка</li> <li>Специальная техника органов внутренних</li> </ul> | Остановиться при ошибке 🕜 Да -                                                  |  |
| дел<br>Преступления террористического характера                                                    |                                                                                 |  |
| Актуальные проблемы отдельных отраслей<br>права                                                    | Импорт Быбериге файп                                                            |  |
| <ul> <li>Доказательства и доказывание</li> </ul>                                                   |                                                                                 |  |
| <ul> <li>Судебная медицина</li> <li>Курсы</li> </ul>                                               | -                                                                               |  |
|                                                                                                    | Для загрузки файлов перетащите их скода.                                        |  |
| настроики — — — — — — — — — — — — — — — — — —                                                      |                                                                                 |  |
| <ul> <li>Управление курсом</li> </ul>                                                              | [Manager                                                                        |  |
| <ul> <li>Завершите редактирование</li> <li>Редактировать настройки</li> </ul>                      |                                                                                 |  |
| Пользователи                                                                                       |                                                                                 |  |
| Т Фильтры                                                                                          | Обязательные для заполнения поля в этой форме помечены *.                       |  |
| Оцена                                                                                              |                                                                                 |  |
| ▶ Значки                                                                                           |                                                                                 |  |
| 🗳 Резервное копирование                                                                            |                                                                                 |  |
| восстановить                                                                                       |                                                                                 |  |
| C UMROPT                                                                                           |                                                                                 |  |
|                                                                                                    |                                                                                 |  |
| T Saw entroces                                                                                     |                                                                                 |  |
| • Вопросы                                                                                          |                                                                                 |  |
| • Категории                                                                                        |                                                                                 |  |
|                                                                                                    |                                                                                 |  |

# ЕСЛИ В БАНК ВОПРОСОВ УЖЕ ЗАГРУЖЕНЫ ВОПРОСЫ РАЗНЫХ ПРЕПОДАВАТЕЛЕЙ ТО НЕОБХОДИМО:

перейти в раздел "Настройки" > "Банк вопросов" > "Вопросы"

| Социально, ленхологический тренини                                                                                                    | Вправе ли дознаватель обжаловать действ Ф С Q × Аветисян Александр             | Аветисян Александр                          |
|----------------------------------------------------------------------------------------------------|--------------------------------------------------------------------------------|---------------------------------------------|
|                                                                                                    | 24 Mapt 2020, 10.40<br>ABPTW/CRH ADP/CAHDD                                     | Аветисян Алексанло                          |
| профессиональнос                                                                                                    | Длительность непрерывного допроса взро Ф С Q, × 24 Март 2020, 16:16            | 24 Mapr 2020, 16:16                         |
| Тактико-специальная подготовка                                                                                                    | П = Плитальность наподального попроса ворь 6 с. с. у Аветисян Александр        | Аветисян Александр                          |
| Организация деятельности участкового                                                                                                    | E Anni en broc na nemperativito dompoca asponente (1) et A 24 Mapt 2020, 16:48 | 24 Mapt 2020, 16:48                         |
|                                                                                                    | П На познание по делам по которым произволс о си о у Аветисян Александр        | Аветисян Александр                          |
| уполномоченно                                                                                                    | •- 24 Mapr 2020, 16:16                                                         | 24 Mapt 2020, 16:16                         |
| Дознание в органах внутренних дел                                                                                                    | Дознание по делам, по которым производс Ф (2) Q × 24 Маст 2020 1448            | ABETRUM ATCALAND                            |
| Специальная техника органов внутренних                                                                                                    | ABETIC SH AREXC AND                                                            | Аветисян Александр                          |
| ) non                                                                                                    | Дознание по уголовным делам, по которых о се Q. X 24 Март 2020, 16:16          | 24 Mapt 2020, 16:16                         |
| дел                                                                                                    | П 1: Позначие по угопорным перам по которы в съ р у Аветисян Александр         | Аветисян Александр                          |
| Актуальные проблемы отдельных отраслей                                                                                                    | E domanne no pronobnem denam, no koropek ar -21 et. × 24 Mapt 2020, 16:48      | 24 Mapr 2020, 16:48                         |
| права                                                                                                    | П = Познание производится                                                      | Аветисян Александр                          |
| Поэктиран по особенностом квалификации                                                                                                    | - 24 Mapr 2020, 16:16                                                          | 24 Mapt 2020, 16 16<br>Apottuogu Apottopupp |
| практикум по осоосниостим каспирикасни                                                                                                    | Дознание производится:                                                         | 24 Mart 2020 16 48                          |
| отдельных в                                                                                                    | ABSTRUCT ADD                                                                   | Аветисян Александр                          |
| Практикум по проведению следственных                                                                                                    | Должностным лицом органа дознания, возна Со Q, X 24 Март 2020, 16:16           | 24 Mapr 2020, 16:16                         |
| действий                                                                                                    | Потеностивни приним органа дознания воход // О у Аветисян Александр            | Аветисян Александр                          |
| Komen i                                                                                                    | 1 4 Mager 2020, 16:48                                                          | 24 Mapr 2020, 16:48                         |
| ryput                                                                                                    | Дополнительная экспертиза назначается: Ф С Q × Аветисян Александр              | Аветисян Александр                          |
|                                                                                                    | 24 Mapr 2020, 16:16                                                            | 24 Mapt 2020, 10:10<br>Δεκτυσαμ Διεκσαμέρ   |
|                                                                                                    | Дополнительная экспертиза назначается: Ф G Q × 24 Макт 2020 15:48              | 24 Mart 2020 15:48                          |
| California California California California California California California California California California C                                                                                                    | — Аветисан Алехсандр                                                           | Аветисян Александр                          |
| АСТРОИКИ ЕШ                                                                                                    | Задачами взаимодеиствия являются. Ф С Q X 24 Март 2020, 16:16                  | 24 Mapt 2020, 16:16                         |
| Monagenerie initiali                                                                                                    | П 1: Запачами взаимолействия своекого АКА АКАНА Александр                      | Аветисян Александр                          |
| эправление курсом                                                                                                    | E Sodardann dominioter funk Autoriter. Se C 4 A 24 Mars 2020 16 48             | 24 Many 2020 18 48                          |
| Режим редактирования                                                                                                    | Идентификация опасностей - это:                                                | 26 Marry 2020 15-12                         |
| 🍄 Редактировать настройки                                                                                                    | Меленицкова Людмина                                                            | Медведицкова Людмида                        |
| Bon session                                                                                                    | Идентификация опасностей - это.                                                | 25 Mapr 2020, 15:35                         |
| * TIONBSOBATENIA                                                                                                    | П 1- Користисника это В с. с. Медведицкова Людмила                             | Медведицкова Людмила                        |
| т Фильтры                                                                                                    | E Rean industation - 310. Br C 4, 7 25 Mapr 2020, 15:32                        | 25 Mapt 2020, 15:32                         |
| Отчеты                                                                                                    | Квантификация — это:                                                           | медведицкова людмила                        |
| Chromen -                                                                                                    | 43 Mapi 4940, 15.30                                                            | 20 Mapr 2020, 10.05                         |
| са оцени                                                                                                    | Контроль за полнотой и достоверностью о Ф 1 Q 24 Март 2020, 16:16              | 24 Mapt 2020, 16:16                         |
| Эначки                                                                                                    | I I Контроль за полнотой и постоявляютью о ф. К. о. Каветисян Александр        | Аветисян Александр                          |
| 🗘 Резервное копирование                                                                                                    | 1 1 1 1 1 1 1 1 1 1 1 1 1 1 1 1 1 1 1                                          | 24 Mapr 2020, 16:48                         |
| A Deserverent                                                                                                    | Копия постановления дознавателя о возбу Ф С Q Аветисян Александр               | Аветисян Александр                          |
| La DULLI ANUDITO                                                                                                    | 24 Mapt 2020, 16:16                                                            | 24 Mapt 2020, 10:16<br>Apertucou Apercaump  |
| 🖾 Импорт                                                                                                    | Копия постановления дознавателя о возбу Ф 1/2 Q >> 24 Мает 2020 15 48          | 24 Mapr 2020 16 48                          |
| Опубликовать                                                                                                    | - Каналана Александр                                                           | Аветисян Александр                          |
| 0.0                                                                                                    | копиз постановления дознавателя об отка ф 2 с. У 24 Март 2020, 16:16           | 24 Mapt 2020, 16:16                         |
| ID ONICINA                                                                                                    | Колия постановления дознавателя об отка е съ о Аветисян Александр              | Аветисян Александр                          |
| Банк вопросов                                                                                                    | • - 24 Mapr 2020, 16:48                                                        | 24 Mapr 2020, 16:46                         |
| Вопросы                                                                                                    | П 1 Лицо может быть задержано по подозрени Ф C Q > 26 Маят 2001 15:16          | 24 Mary 2020 16:16                          |
| . Verseener                                                                                                    | ABETIK CALL AD A A A A A A A A A A A A A A A A A                               | Аветисян Александр                          |
| - Kareiopini                                                                                                    | 1 гицо может оыть задержано по подозрени ф 10 д 24 Март 2020, 16:48            | 24 Mapt 2020, 16:48                         |
| • Импорт                                                                                                    | Пило может быть задержано по подозрени с сно Аветисян Александр                | Аветисян Александр                          |
| • Экспорт                                                                                                    | • • • • • • • • • • • • • • • • • • •                                          | 24 Mapy 2020, 16:16                         |
| CONTRACT OF A CONTRACT OF A CO | Пицо может быть задержано по подозрени ф 10 Q на Аветисян Александр            | ABCHRUM AHOLANDD                            |
| Переключиться к роли                                                                                                    | Aparturon Apart and                                                            | Оретисон Орексанор                          |
| and a subscription of the second second second second second second second second second second second second s                                                                                                    | таринут движения к месту производства г Ф С Q 24 Март 2020, 16:16              | 24 Mapt 2020, 16:16                         |
| Администрирование                                                                                                    | П 1: Маршрут авижения к месту произволства с а. С. о. У Аветисян Александр     | Аветисян Александр                          |
|                                                                                                    | - 24 Many 2020 18-48                                                           | 24 Many 2020 18 45                          |

вверху таблицы нажать фильтр по фамилии, чтобы отсортировать вопросы по фамилии преподавателей

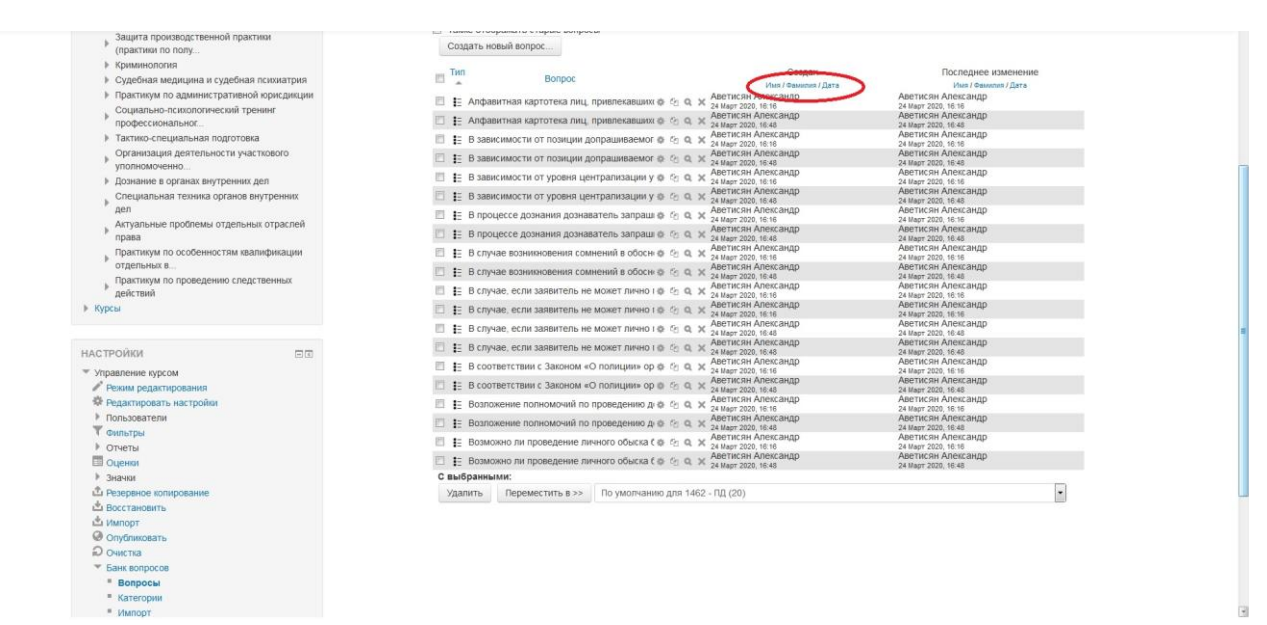

после чего выбираем необходимые нам вопросы ставя галочку в правом столбце

|                                                                                                    |                                                                                                    | ABETIK GH ADEKCAHAD                                                                                                    | ABETUCCH ADEKCAHAD                            |  |
|----------------------------------------------------------------------------------------------------|----------------------------------------------------------------------------------------------------|----------------------------------------------------------------------------------------------------|-----------------------------------------------|--|
| . Социально-психологический тренинг                                                                                                    | Вправе ли дознаватель обжаловать дейс                                                                                                    | TE @ (2) Q, X 24 Mapt 2020, 16:48                                                                                                    | 24 Mapr 2020, 16:48                           |  |
| профессиональног                                                                                                    | . • Плительность непрерыеного попроса его                                                                                                    | Аветисян Александр                                                                                                    | Аветисян Александр                            |  |
| h Taimina analisiani una nantananin                                                                                                    | <ul> <li>E thinkenproce in memberhandling to thompoon approved approved</li></ul> | 24 Mapt 2020, 16:16                                                                                                    | 24 Mapr 2020, 16:16                           |  |
| <ul> <li>тактико-специальная подготовка</li> </ul>                                                                                                    | Длительность непрерывного допроса взр                                                                                                    | оо о о о о х Аветисян Александр                                                                                                    | Аветисян Александр                            |  |
| Организация деятельности участкового                                                                                                    |                                                                                                    | 24 Wapt 2020, 10.40                                                                                                    | 24 Bapt 2020, 10:40                           |  |
| уполномоченно                                                                                                    | 🔟 🚦 Дознание по делам, по которым произво                                                                                                    | AC @ C Q X 24 Marr 2020 16:16                                                                                                    | 24 Many 2020 16:16                            |  |
| h. Denumera a serie an elemente a se                                                                                                    |                                                                                                    | Аветисян Александр                                                                                                    | Аветисян Александр                            |  |
| р дознание в органах внутренних дел                                                                                                    | Дознание по делам, по которым производ                                                                                                    | ДС Ф 10 Q × 24 Март 2020, 16:48                                                                                                    | 24 Mapr 2020, 16 48                           |  |
| Специальная техника органов внутренних                                                                                                    | П с Позначие по уговорным велам, по уоторы                                                                                                    | Аветисян Александр                                                                                                    | Аветисян Александр                            |  |
|                                                                                                    | дознание по уголовным делам, по которе                                                                                                    | 54 10 10 14 24 Mapt 2020, 16:16                                                                                                    | 24 Mapt 2020, 16:16                           |  |
| Autore une applicate : extent une expensed                                                                                                    | III III Дознание по уголовным делам, по которы                                                                                                    | ык о сно х Аветисян Александр                                                                                                    | Аветисян Александр                            |  |
| Актуальные прослемы отдельных отраслей                                                                                                    |                                                                                                    | 24 Mapt 2020, 16:46<br>Aportugou Aport auto                                                                                                    | 24 Mapt 2020, 16:46                           |  |
| права                                                                                                    | 🔲 🔚 Дознание производится:                                                                                                    | @ C Q X 24 Many 2020 18:16                                                                                                    | 24 Many 2020 16:16                            |  |
| Практикум по особенностям квалификации                                                                                                    | The second second second second second second second second second second second second second second second se                                                                                                    | Аветисян Александо                                                                                                    | Аветисян Александо                            |  |
| отдельных в                                                                                                    | П за дознание производится.                                                                                                    | @ CO Q X 24 Mapt 2020, 16:48                                                                                                    | 24 Mapt 2020, 16:48                           |  |
|                                                                                                    | П 1: Полжностным лицом органа дознания во                                                                                                    | Аветисян Александр                                                                                                    | Аветисян Александр                            |  |
| практикум по проведению следственных                                                                                                    | <ul> <li>ща должное тном зиндом органа дознания, вс</li> </ul>                                                                                                    | 24 Март 2020, 16:16                                                                                                    | 24 Mapr 2020, 16:16                           |  |
| действий                                                                                                    | Должностным лицом органа дознания, во                                                                                                    | оз Ф. С. С. Х. Аветисян Александр                                                                                                    | Аветисян Александр                            |  |
| Курсы                                                                                                    |                                                                                                    | Дестиган Алексанал                                                                                                    | Аветисан Алексанло                            |  |
|                                                                                                    | 🔲 🗄 Дополнительная экспертиза назначается                                                                                                    | A: Ø ℃ Q × 24 Mapt 2020, 16:16                                                                                                    | 24 Mapr 2020, 16 16                           |  |
|                                                                                                    | ··· •·                                                                                                    | Аветисян Александр                                                                                                    | Аветисян Александр                            |  |
|                                                                                                    | Дополнительная экспертиза назначается                                                                                                    | 4. @ 12 Q X 24 Mapt 2020, 16:48                                                                                                    | 24 Mapt 2020, 18:48                           |  |
| стройки                                                                                                    | П 1: Запачами взаимодействия овлокотся:                                                                                                    | а ск. а у Аветисян Александр                                                                                                    | Аветисян Александр                            |  |
| CIT ON KIT                                                                                                    |                                                                                                    | 24 Mapt 2020, 16:18                                                                                                    | 24 Mapt 2020, 16:16                           |  |
| Управление курсом                                                                                                    | Задачами взаимодействия являются:                                                                                                    | O Q X ABETRICHH ANEKCAHUP     ABETRICHH ANEKCAHUP     ABETRICH ANEKCAHUP     ABETRICH ANEKCAHUP      ABETRICH ANEKCAHUP     ABETRICH ANEKCAHUP     ABETRICH ANEKCAHUP     ABETRICH ANEKCAHUP     ABETRICH ANEKCAHUP      ABETRICH ANEKCAHUP | ABETRICHH ADERCAHDD                           |  |
| Devenue accession accession                                                                                                    |                                                                                                    | Мелеелицкова Люлмила                                                                                                    | Мелвелицкова Пюлмира                          |  |
| Режим редактирования                                                                                                    | Идентификация опасностей - это:                                                                                                    | @ Co Q X 25 Mapr 2020, 15:32                                                                                                    | 25 Mapt 2020, 15:32                           |  |
| Редактировать настройки                                                                                                    | 12 - Maaumutarauwa anacuorana ana                                                                                                    | мально Медведицкова Людмила                                                                                                    | Медведицкова Людмила                          |  |
| ▶ Пользователи                                                                                                    | 2 indentindanaction onachociten = 310.                                                                                                    | 25 Mapt 2020, 15:35                                                                                                    | 25 Mapt 2020, 15:35                           |  |
| <b>T</b>                                                                                                    | Квантификация — это:                                                                                                    | о со о х Медведицкова Людмила                                                                                                    | Медведицкова Людмила                          |  |
| ФИЛЬТРЫ                                                                                                    |                                                                                                    | Magpage Vice 25 Mapt 2020, 15:32                                                                                                    | 25 Mapt 2020, 15:32<br>Magaanie word Diominia |  |
| Отчеты                                                                                                    | 😰 🏣 Квантификация — это:                                                                                                    |                                                                                                    | 25 Marr 2020 15:35                            |  |
| Оценки                                                                                                    |                                                                                                    | A DO A ADOTICATI ACCOUNTED                                                                                                    | Австноян Ансксандр                            |  |
|                                                                                                    | I: Контроль за полнотом и достоверностью                                                                                                    | 0 @ (1) 4 A 24 Mapt 2020, 16:16                                                                                                    | 24 Mapt 2020, 16:16                           |  |
| Shavin                                                                                                    | Контроль за полнотой и достоверностью                                                                                                    | Аветисян Александр                                                                                                    | Аветисян Александр                            |  |
| П Резервное копирование                                                                                                    | -                                                                                                    | 24 Mapt 2020, 16:48                                                                                                    | 24 Mapt 2020, 10:45                           |  |
| Восстановить                                                                                                    | 🗏 🗄 Копия постановления дознавателя о возб                                                                                                    | by o C Q X 24 Marr 2020 16:10                                                                                                    | 24 Mary 2020 10-16                            |  |
| *                                                                                                    | The second second secon       | Аветисян Александр                                                                                                    | Аветисян Александр                            |  |
| ш импорт                                                                                                    | копия постановления дознавателя о возо<br>возования                                                                                                    | оу @ C Q Ж 24 Март 2020, 16:48                                                                                                    | 24 Mapt 2020, 18 48                           |  |
| Опубликовать                                                                                                    | Копия постановления дознавателя об от                                                                                                    | ха б б о у Аветисян Александр                                                                                                    | Аветисян Александр                            |  |
| O Outerna                                                                                                    | In Provinsi Nochanodinenna gounada rena do oni                                                                                                    | 24 Mapt 2020, 16:18                                                                                                    | 24 Mapt 2020, 16:16                           |  |
|                                                                                                    | 🖂 🚼 Колия постановления дознавателя об от                                                                                                    | ка о со о х аветисян Александр                                                                                                    | Аветисян Александр                            |  |
| <ul> <li>Банк вопросов</li> </ul>                                                                                                    |                                                                                                    | Аветисян Алексанло                                                                                                    | Аветисан Александр                            |  |
| Вопросы                                                                                                    | 🔲 🛃 Лицо может быть задержано по подозрен                                                                                                    | НИ Ф С Q X 24 Март 2020, 16:16                                                                                                    | 24 Mapr 2020, 18:16                           |  |
| · Kateroowy                                                                                                    |                                                                                                    | Аветисян Александр                                                                                                    | Аветисян Александр                            |  |
| No recopilit                                                                                                    | пицо может оыть задержано по подозрен                                                                                                    | ин 🐨 🗠 🐜 🗡 24 Март 2020, 16:48                                                                                                    | 24 Mapt 2020, 16:48                           |  |
| • Импорт                                                                                                    | П = Лицо может быть задержано по подозрен                                                                                                    | ни с с с х Аветисян Александр                                                                                                    | Аветисян Александр                            |  |
| • Экспорт                                                                                                    | - • ···································                                                                                                    | 24 Mapt 2020, 16:16                                                                                                    | 24 Mapt 2020, 16 16<br>Aportución Aportanian  |  |
| and the second second sec | 📋 🔚 Лицо может быть задержано по подозрен                                                                                                    | HILD COL X 24 Mart 2020 18:48                                                                                                    | 24 Many 2020 16 48                            |  |
| Тереключиться к роли                                                                                                    |                                                                                                    | Аветисян Александр                                                                                                    | Аветисян Александр                            |  |
| Agene Branchese generation                                                                                                    | маршрут движения к месту производства                                                                                                    | 1 @ C Q X 24 Mapt 2020, 16:16                                                                                                    | 24 Mapt 2020, 16:16                           |  |
| Администрирование                                                                                                    | П 4: Маршрут движения к месту произволства                                                                                                    | Аветисян Александр                                                                                                    | Аветисян Александр                            |  |
|                                                                                                    | ······································                                                                                                    | 24 Mapt 2020, 16:48                                                                                                    | 24 Mapt 2020, 16:48                           |  |

## Нажимаем ''Переместить в >>'' и выбираем необходимую нам категорию

| •      | , open (perspin coordenin o (per finician)                  |      |      |    | 24 Mapt 2020, 16:48  | 24 Mapt 2020, 16:48  |
|--------|-------------------------------------------------------------|------|------|----|----------------------|----------------------|
| 1 2    | Статистическая карточка формы № 1 выст                      | 8.1  |      | ×  | Аветисян Александр   | Аветисян Александр   |
| •      | , oriente mineralite response and grophile rest restore     |      |      | ~  | 24 Mapt 2020, 16:16  | 24 Mapt 2020, 16:16  |
| 13 E   | Статистическая карточка формы № 1 выст                      | 0 1  | PB   | ×  | Аветисян Александр   | Аветисян Александр   |
| -      |                                                             |      |      |    | Алетисан Александо   | Аветисян Алексанор   |
| E .    | <ul> <li>Сущность взаимодействия – это:</li> </ul>          | 0 (  | 2 Q  | ×  | 24 Mapt 2020, 16 16  | 24 Mapt 2020, 16:16  |
| -      | Composers promononistano ara                                | * *  | 20   | 14 | Аветисян Александр   | Аветисян Александр   |
|        | сущность взаниюденствии = это.                              | 100  | 0.46 | ~  | 24 Mapt 2020, 16:48  | 24 Mapt 2020, 16:48  |
| 11 6   | Сущность спелственного эксперимента зан                     | 0 1  | . 0  | ×  | Аветисян Александр   | Аветисян Александр   |
|        |                                                             |      |      |    | 24 Mapt 2020, 16:16  | 24 Mapt 2020, 16:16  |
| 81     | Сущность следственного эксперимента зан                     | 01   | 2 9  | ×  | Аветисян Александр   | Аветисян Александр   |
|        |                                                             |      |      |    | Аветисан Алексанло   | Аветисан Алексанал   |
| E .    | <ul> <li>Сходство по внешности опознаваемого и с</li> </ul> | ¢ (  | a q  | ×  | 24 Mapt 2020, 16:16  | 24 Mapt 2020, 16:16  |
| PR .   |                                                             |      |      |    | Аветисян Александр   | Аветисян Александр   |
| - :    | оходскво по внешности опознаваемого и с                     | 20.5 | 0.0  | ~  | 24 Mapt 2020, 16:48  | 24 Mapt 2020, 16.48  |
| 10.0   | <ul> <li>Таксономия опасностей — это:</li> </ul>            | 0 /  | 10   | ×  | Медведицкова Людмила | Медведицкова Людмила |
| - •    |                                                             | 7.1  |      | ~  | 25 Mapt 2020, 15:32  | 25 Mapt 2020, 15:32  |
| E 1    | Таксономия опасностей — это:                                | 0.0  | P    | ×  | ледведицкова людмила | иедведицкова Людмила |
| -      |                                                             |      |      |    | Мелвелицкова Люлмира | Мелерицкова Люлмира  |
| E 1    | Текст вопроса                                               | 0 0  | a a  | ×  | 25 Mapt 2020, 15:32  | 25 Mapt 2020, 15:32  |
| -      | Tours nonnonn                                               |      |      |    | Медведицкова Людмила | Медведицкова Людмила |
| - :    | Telet Bolipoca                                              | 81   | a q  | ×  | 25 Mapt 2020, 15:32  | 25 Mapt 2020, 15:32  |
| 11. 1  | Текст вопроса                                               | 0.0  | 1 0  | ×  | Медведицкова Людмила | Медведицкова Людмила |
|        |                                                             |      |      |    | 25 Mapt 2020, 15:35  | 25 Mapr 2020, 15:35  |
| E :    | Текст вопроса                                               | 0 1  | 2 9  | ×  | медведицкова людмила | медведицкова людмила |
| _      |                                                             |      |      |    | Аветисан Алексанло   | Аветисон Алексанал   |
| E 1    | ; Текст вопроса                                             | ÷,   | e q  | ×  | 24 Mapt 2020, 16:16  | 24 Mapt 2020, 16:16  |
| 101 .  | Tower poppose                                               |      |      |    | Аветисян Александр   | Аветисян Александр   |
| 5.J \$ | Tenur bonpoca                                               | 8.0  | 0.9  | X  | 24 Mapt 2020, 16:48  | 24 Mapt 2020, 16:48  |
| 10.1   | Учет преступлений, совершаемых определ                      | 0 1  | 1 0  | ×  | Аветисян Александр   | Аветисян Александр   |
|        |                                                             | -    |      | -  | 24 Mapt 2020, 16:16  | 24 Mapt 2020, 16 16  |
| E 1    | Учет преступлений, совершаемых определ                      | 0 1  | D C  | ×  | 24 Many 2020 18:48   | 24 Mary 2020 18 48   |
| -      |                                                             |      |      |    | Аветисян Александр   | Аветисян Александр   |
| D 8    | Учет стреляных пуль, пильз и боеприпасов                    | 0 1  | 9 0  | ×  | 24 Mapt 2020, 16:16  | 24 Meot 2020, 16 16  |
| 111 .  | Must experience must public a footourgeon                   |      |      |    | Аветисян Александр   | Аветисян Александр   |
| - :    | учет стретиных пулы, тильз и ореприпасов                    | W 1  | 0.0  | ~  | 24 Mapt 2020, 16:48  | 24 Mapt 2020, 16:48  |
| 10.1   | Ход и результаты следственного эксперим                     | 0 1  | h Q  | ×  | Аветисян Александр   | Аветисян Александр   |
|        |                                                             | ÷.,  |      | ^  | 24 Mapt 2020, 16:16  | 24 Mapy 2020, 16:16  |
| E :    | Ход и результаты следственного эксперими                    | 01   | 2 0  | ×  | ABC INCHI ADICKUGHDD | ABCTRICHT ACTENCIALD |
| -      |                                                             |      |      |    | Аветисан Александо   | Аветисян Александр   |
| E .    | Цели орыска:                                                | 0 0  | e q  | ×  | 24 Mapt 2020, 16:16  | 24 Mapt 2020, 16:16  |
| 11 .   | Lienu officera                                              |      | 5.00 | -  | Аветисян Александр   | Аветисян Александр   |
| E :    | цени обыла:                                                 | A. 1 | 0.0  | ×  | 24 Mapt 2020, 16:48  | 24 Mapy 2020, 16 48  |
| Показ  | ль по 20 на странице                                        |      |      |    |                      |                      |
| Свь    | бранными                                                    |      |      |    |                      |                      |
| N. day |                                                             |      | 1480 |    |                      |                      |
| УД     | лить переместить в >> Новая катего                          | рия  | (150 | 9  |                      |                      |
|        |                                                             |      |      |    |                      |                      |

#### Документация Moodle для этой страницы

| Удалить Переместить в >>                      | Новая категория (150       | )                                           |                                                |
|-----------------------------------------------|----------------------------|---------------------------------------------|------------------------------------------------|
| С выбранными:                                 | По умолчанию для           | Система                                     |                                                |
| Цели обыска:                                  | Система                    |                                             |                                                |
| 🗉 🔚 Цели обыска:                              | По умолчанию для           | Электронный образовательны                  | й ресурс для слушателей заочной формы обучения |
|                                               | Категория: Электро         | нный образовательный рес                    | урс пля слушателей заочной формы обучения      |
| 12 Хол и ретупьтаты спелствен                 | По умолчанию для           | 1462 - ПД (20)                              | >                                              |
| I= Ход и результаты следствен                 | Новая категория (1         | 50)                                         |                                                |
| 🗄 🗄 Учет стреляных пуль, гильз                | v Курс: 1462 - ПД          |                                             |                                                |
| Учет стреляных пуль, гильз                    | и боеприпасов 🗇 🖄 🔍        | × 24 Март 2020, 16:16                       | Афетиски Александр<br>24 Март 2020, 16.16      |
| з= учет преступлений, соверши                 | аемых опредег 💿 🖄 🔍        | × 24 Mapt 2020, 16:48                       | 24 Mapt 2020, 16:45                            |
| •                                             | annan anlarder ei ill ef   | 24 Март 2020, 16:16<br>Аветисян Александо   | 24 Март 2020, 16:16<br>Аветисян Александр      |
| : Учет преступлений соверши                   | aemex onnenet @ 5: 0       | Аветисян Александр                          | Аветисян Александр                             |
| Текст вопроса                                 | 0 40 0                     | × Аветисян Александр                        | Аветисян Александр                             |
| Е Текст вопроса                               | @ % Q                      | × 24 Март 2020, 16:16                       | Аветисян Александр<br>24 Март 2020, 16:16      |
| Е Текст вопроса                               | 0 % 0                      | × 25 Mapt 2020, 15:35                       | 25 Mapr 2020, 15:35                            |
| L reactionpood                                | 9 - C - 4                  | 25 Март 2020, 15:35<br>Медвелицкова Пюлмила | 25 Mapt 2020, 15:35<br>Меляелинкова Пиллинда   |
| I Terra Bonnora                               | 0.00                       | Медведицкова Людмила                        | Медведицкова Людмила                           |
| Е Текст вопроса                               | 000                        | × Медведицкова Людмила                      | Медведицкова Людмила                           |
| Текст вопроса                                 | 0 % Q                      | X 25 Mapt 2020, 15:32                       | 25 Mapt 2020, 15:32                            |
| гамсономия опасностей — з                     | 10. @ C Q                  | A 25 Mapt 2020, 15:35                       | 25 Mapr 2020, 15:35                            |
| -                                             |                            | Медведицкова Людмила                        | Медведицкова Людмила                           |
| <ul> <li>Таксономия опасностей — э</li> </ul> | 0 0 0 O                    | медведицкова Людмила                        | Медведицкова Людмила                           |
| Сходство по внешности опоз                    | знаваемого и с 🗄 🖓 🍳       | × 24 Mapt 2020, 16:48                       | 24 Mapt 2020, 18:48                            |
| Сходство по внешности опоз                    | знаваемого и с ю сс о,     | × 24 Mapr 2020, 16:16                       | 24 Mapr 2020, 16:16                            |
|                                               | endhumentin nei ih. () ist | 24 Март 2020, 16:48<br>Аветисян Александо   | 24 Март 2020, 16:48<br>Аветисян Александо      |
| Сминость спелственного зи                     | перимента зана. 5: 0       | 👷 Аветисян Александр                        | Аветисян Александр                             |
| Сущность следственного экс                    | сперимента зан 🖗 🔄 🔍       | × Аветисян Александр<br>24 Март 2020, 16:16 | Аветисян Александр<br>24 Март 2020, 16 16      |
| Сущность взаимодействия –                     | - 3TO: @ 🖄 Q               | × 24 Mapt 2020, 16:48                       | 24 Mapt 2020, 16:48                            |
|                                               | and the set                | 24 Mapt 2020, 16:16<br>ABETIKCOH ADEKCAHAD  | 24 Mapt 2020, 16:16<br>Аветисан Алексанар      |
| Е Сущность взаимолействия –                   | 370 0 0 0                  | Аветисян Александр                          | Аветисян Александр                             |
| Статистическая карточка фо                    | ормы № 1 выст 🗇 🖄 🔍        | × 24 Март 2020 18:48                        | Аветисян Александр<br>24 Маат 2020, 16 45      |
| Статистическая карточка фо                    | ормы № 1 выст 🕸 🖄 🔍        | × 24 Mapt 2020, 16:16                       | 24 Mapt 2020, 16:16                            |
|                                               |                            | Аветисан Алексанар                          | 24 Mapt 2020, 16:48<br>ABETHCON ADEXC SHAD     |

① Документация Moodle для этой страницы